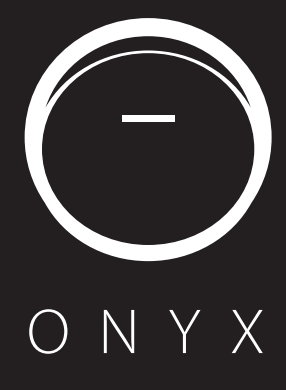

## Onyx

There are five ways to connect Onyx to your Wi-Fi router for the first time setup. The three most common are shown below. For more options consult the owner's manual online at www.harmankardon.com

There are five ways to connect Onyx to your Wi-Fi router for the first time setup. The three most common are shown below. For more options consult the owner's manual online at www.harmankardon.com

## Setup by APP

Setup by APP

- 1. Download the Harman Kardon Remote app to help you easily join your Wi-Fi network.
- Find "+" in the dashboard, then press it for a step by step guide.

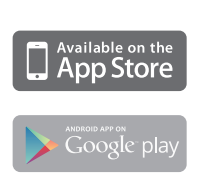

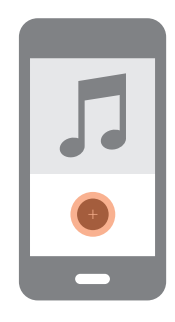

## For iOS user

Wi-Fi Sharing with Cable

 Connect your iPhone, iPad or iPod touch to the speaker using the USB to 30-pin or USB to Lightning cable provided with your iPhone, iPad or iPod touch.

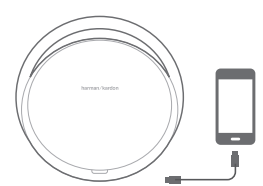

2. Ensure your iPhone, iPad or iPod touch is connected to your Wi-Fi network.

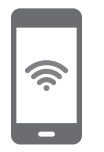

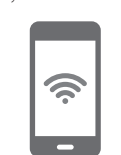

4. Press Allow.

 Press the Wi-Fi button on the Harman Kardon Onyx for less than a second. A pop-up window will be displayed on your iPad, iPhone or iPod Touch with a message Share Wi-Fi Settings?

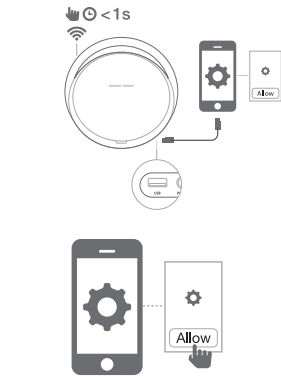

 The iPhone, iPad or iPod Touch will then share Wi-Fi settings with the Harman Kardon Onyx and Onyx will be connected to your Wi-Fi network. This takes at least 40 seconds.

Once the HK Onyx is connected to the network, the Wi-Fi LED will light constant white and a sound prompt will be heard.

## Android or Mac/PC setup

 Put the Harman Kardon Onyx into Ad-hoc mode by touching the Wi-Fi button for more than 5 seconds (ensure there are no USB devices plugged into the USB port). The Wi-Fi LED will begin to flash.

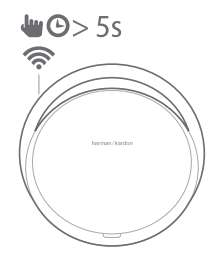

 Go to the Wi-Fi Settings page on your Mac, PC or Phone and connect to the network with the name HK\_Onyx\*\*\*\*\*. This may take around 40 seconds depending on your device.

| HK Onyx WF    | Ŷ          |
|---------------|------------|
|               |            |
| JBMZ_MCHP     | <b>₽</b> 🤶 |
| NTI_CHANNEL11 | ((t•       |
| NTI_CHANNEL6  | ((:-       |
| Soundwave5    | <b>₽</b> 🤶 |
| Tenda         | A 🔅        |
| TPLink_SW     | <b>≙</b>   |

3. Open your web browser and enter the IP address as 192.168.1.1 in the address bar of your browser. The following page will be displayed.

| •                    | i      |    |
|----------------------|--------|----|
|                      |        |    |
| HK Onyx: Airplay S   |        |    |
| Device Name          | Change |    |
| HK_Onyx WF           |        |    |
| Device Wireless SSID |        |    |
| Select Option        |        | ÷) |
|                      |        |    |

- Select the name of the Wi-Fi network you want to connect from the drop-down menu Device Wireless SSID.
- 5. Enter the password for your network and click Connect. A warning box will be displayed.

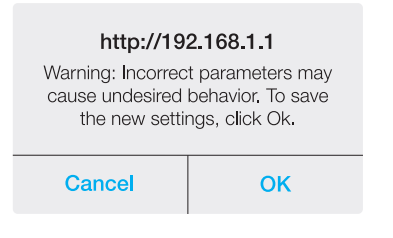

6. The Harman Kardon Aura will then attempt to connect to your Wi-Fi network. This may take up to one minute depending on your Wi-Fi router. If the connection is successful, the Wi-Fi LED will turn solid white and the connection successful tone can be heard. If the connection is unsuccessful or your password incorrect, the Wi-Fi LED will flash quickly. To try again, start from step 1.

**NOTE:** To restore the factory default settings, long press Bluetooth and Power button in Operational mode.